## HOW TO CHANGE USER BOX SETTINGS THROUGH WEB CONNECTION PORTAL

1. Obtain the IP address from the printer by going to Utility  $\rightarrow$  Device Information writing down the IPV4 number.

2. Open your browser window (Google Chrome, Edge, Firefox, Opera, etc.) and type in the IP address. If done properly you should be greeted by the Web Connection portal shown below.

| Web Connection x +                                  |                 | ~ - 0 ×       |
|-----------------------------------------------------|-----------------|---------------|
| ← → C ▲ Not secure   192.168.0.20/wcd/spa_main.html |                 |               |
| Web Connection 🛛 🖆 bizhub C36                       |                 | Public Logout |
|                                                     |                 | ¶ Q           |
| HOME                                                | Function Search |               |
| Thermation                                          | Search Clear    |               |
| Job                                                 | Case Sensitive  |               |
| E Box                                               |                 |               |
| Store Address                                       |                 |               |
| Direct Print                                        |                 |               |
|                                                     |                 |               |
|                                                     |                 |               |
|                                                     |                 |               |
|                                                     |                 |               |
|                                                     |                 |               |
|                                                     |                 |               |
|                                                     |                 |               |

3. Navigate to  $Box \rightarrow User Box List$ . In the User Box List settings select the box name you want to make changes to and click on Edit.

| Web Connection x +               |                             |               |        |           | ~ - 0 ×       |
|----------------------------------|-----------------------------|---------------|--------|-----------|---------------|
| ← → C ▲ Not secure   192.168.0.2 | 0/wcd/spa_main.html         |               |        |           | Guest :       |
| Web Connection 📹 bizhub C360     | 3                           |               |        |           | Public Logout |
|                                  |                             |               |        |           | 1 Q           |
| < Box                            | User Box List               |               |        |           |               |
| Open User Box                    | User Box (Display 50 boxes) | 1             |        | •         |               |
| User Box List                    | Search from Index           | All           |        | • G0      |               |
|                                  | New Registration            |               | Edit   | Delete    |               |
|                                  | User Box Number             | User Box Name | Туре   | User Name |               |
|                                  | 1                           | 00000001      | Public | Public    |               |
|                                  |                             |               |        |           |               |
|                                  |                             |               |        |           |               |
|                                  |                             |               |        |           |               |
|                                  |                             |               |        |           |               |
|                                  |                             |               |        |           |               |
|                                  |                             |               |        |           |               |
|                                  |                             |               |        |           |               |

4. Rename the box under the User Box Name section.

| Web Connection x +              |                                         |              | ~ - o ×       |
|---------------------------------|-----------------------------------------|--------------|---------------|
| ← → C ▲ Not secure   192.168.0. | Guest :                                 |              |               |
| Web Connection 📹 bizhub C36     | 0                                       |              | Public Logout |
| =                               |                                         |              | vi q          |
| < Box                           | User Box Attribute Change               |              |               |
|                                 | [ * ] mandatory fields                  |              |               |
| User Box List                   | User Box Number                         | 1            |               |
|                                 | *<br>User Box Name                      | 00000001     |               |
|                                 | Index                                   | ABC •        |               |
|                                 | Auto Delete Document                    |              |               |
|                                 | O Do Not Delete                         |              |               |
|                                 | Specify days                            | 1 day 👻      |               |
|                                 | Specify Time                            | min. (5-720) |               |
|                                 | User Box Expansion Function is changed. |              |               |
|                                 | User Box Expansion Function is changed. |              |               |
|                                 |                                         |              | Cancel        |

5. You have the option to adjust the duration for which a file remains saved on the box through the Auto Delete Document feature. If you want to keep the file saved indefinitely, simply select the Do Not Delete option. Please note that the duration for which a file is saved on the box is counted from the time it is sent, and not from the time it is printed. For instance, if the time is set to delete the file after 5 minutes and the file was saved at 10:00 am, it will be deleted at 10:05 am, even if it hasn't been printed. Tap OK to have your changes applied and Logout of the Web Connection portal.